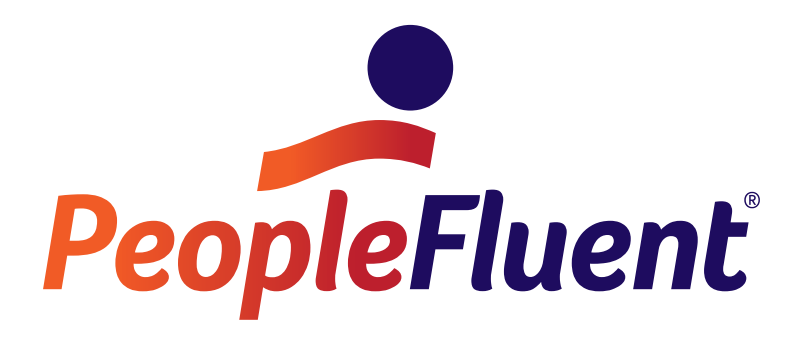

# PeopleFluent OrgPublisher 11.14 HTML5 Installation and Configuration Guide

July 30, 2017

Document Version Number: 1.0

Copyright © 2017, PeopleFluent. All Rights Reserved.

# Contents

| Preface                                                                             | 1        |
|-------------------------------------------------------------------------------------|----------|
| Audience                                                                            | 1        |
| Intent                                                                              | 1        |
| Before You Begin                                                                    | 1        |
| Document Revision                                                                   | 1        |
| Document Conventions                                                                | 2        |
| Notes and Cautions<br>Font and Symbol Conventions                                   | 2<br>2   |
| Chapter 1: HTML5 Configuration Application Installation                             | 3        |
| Prerequisites                                                                       | 3        |
| Installing the OrgPublisher HTML5 Configuration Application<br>OrgPublisher Service | 3<br>7   |
| Next Steps                                                                          | 7        |
| Chapter 2: Creating an HTML5 Administration Instance                                | 8        |
| Creating an Administration Instance                                                 | 8        |
| Next Steps 1                                                                        | 0        |
| Chapter 3: Creating HTML5 Chart Viewer Instances1                                   | 1        |
| Creating a Charting Instance                                                        | 11       |
| Configure a Charting Instance 1                                                     | 13       |
| General                                                                             | 13       |
| App Pool 1<br>Security                                                              | 15<br>17 |
| Next Steps 1                                                                        | 19       |
| Legal Notices2                                                                      | 0        |

# Preface

Audience

### Audience

This guide is intended for the PeopleFluent OrgPublisher HTML5 chart administrator, in conjunction with a server administrator with permissions to turn Microsoft Windows features on or off.

### Intent

Administrators can use this document to:

- Install the PeopleFluent OrgPublisher HTML5
- Create and configure the OrgPublisher HTML5 Administration Instance
- Create and configure HTML5 Chart Viewer instances

Administrative rights are required for installation. Consult your organization's IT department to ensure all company policies are followed when installing this application.

### Before You Begin

The PeopleFluent OrgPublisher HTML5 works in conjunction with the PeopleFluent OrgPublisher application. Before running the installer, verify that the published chart files have been created using PeopleFluent OrgPublisher's HTML5 publishing option and are available on the server.

### **Document Revision**

This section lists the initial publication and any changes or updates that follow.

| Revision Information             |                      |  |  |  |
|----------------------------------|----------------------|--|--|--|
| Revision Date:                   | July 30, 2017        |  |  |  |
| Revised Document Version Number: | 1.0                  |  |  |  |
| Details of Revision:             | Initial publication. |  |  |  |

Table 1: Revision Information

### **Document Conventions**

This guide uses the conventions described in this section.

### Notes and Cautions

The following keywords are used in this guide to highlight special information.

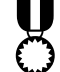

Best Practice: Provides industry best practice information.

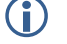

Note: Provides useful information and reminders to the user.

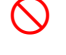

Caution: Contains information about an action that should be avoided because it might cause an undesirable system response but not data loss or system crash.

Warning: Tells users to avoid actions that might cause data loss or application crash.

### Font and Symbol Conventions

Fonts and symbols are used in this guide as follows:

Table 2: Font and Symbol Conventions

| Font or Symbol        | Description                                                                                                    |  |
|-----------------------|----------------------------------------------------------------------------------------------------|--|
| Blue, underlined text | Used for internal cross-references and URLs for web sites.                                                      |  |
| Bold                  | Used for items users will click, such as a menu or button.                                                      |  |
| SMALL CAPITALS        | Used for keyboard keys.                                                                                         |  |
| Courier               | Used for code samples.                                                                                          |  |
| italic                | Used to introduce new terms and for book titles, and information that can vary, such as <i>version number</i> . |  |

# Chapter 1: HTML5 Configuration Application Installation

### Prerequisites

Confirm you have the following prerequisites before installing the PeopleFluent PeopleFluent OrgPublisher HTML5:

- **Server Requirements**: See the *PeopleFluent OrgPublisher 11.14 HTML5 Hardware & Software Requirements.*
- **Published HTML5 Charts**: The PeopleFluent OrgPublisher HTML5 works in conjunction with the PeopleFluent OrgPublisher application. Before running the installer, verify that the published chart files have been created using the PeopleFluent OrgPublisher's HTML5 publishing option and are available on the server.

# Installing the OrgPublisher HTML5 Configuration Application

#### To install the OrgPublisher HTML5 Configuration Application

- 1 Open Microsoft Windows Explorer.
- 2 Navigate to the OrgPublisher installation directory to access the installer. The default directory is C:\Program Files (x86)\OrgPub11\HTML5.

| 🛞 🍥 🔻 🏦 🕌 « Program Fil   | es (x8 | 36) ► OrgPub11 ► HTML5 ∨           | Ç   | Search HTML5   | م                 |
|---------------------------|--------|------------------------------------|-----|----------------|-------------------|
| 퉬 OrgPub11                | ^      | Name                               | Dat | e modified     | Туре              |
| 鷆 assets<br>퉬 ChartImages |        | 뤻 PF.WPA.OrgPublisher.OrgSetup.msi | 7/1 | 3/2017 4:56 PM | Windows Installer |
| 🔒 css                     |        |                                    |     |                |                   |
| HTML5                     |        |                                    |     |                |                   |

#### Figure 1: Installer for the OrgPublisher HTML5 Configuration Application

**3** Double-click the **PF.WPA.OrgPublisher.OrgSetup.msi** file. The OrgPublisher HTML5 Setup Wizard appears.

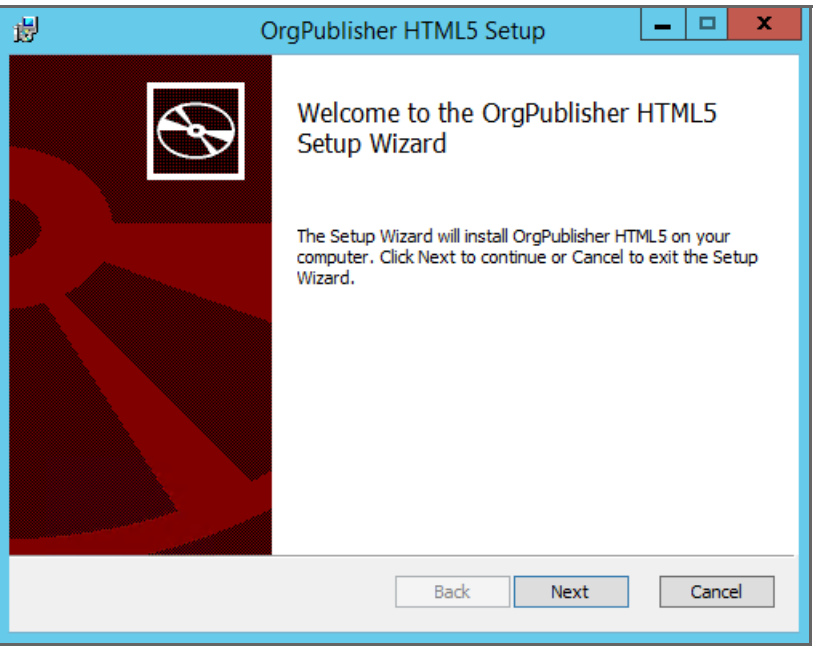

Figure 2: OrgPublisher HTML5 Setup Wizard

4 Click **Next**. The Destination Folder dialog box appears.

| 👸 OrgPublisher HTML5 Setup 📃 🗖 🗙                                                                     |
|----------------------------------------------------------------------------------------------------|
| Destination Folder<br>Click Next to install to the default folder or click Change to choose another. |
| Install OrgPublisher HTML5 to:                                                                       |
| C:\Program Files (x86)\PeopleFluent\OrgPublisherHTML5\<br>Change                                     |
| Back Next Cancel                                                                                     |

Figure 3: OrgPublisher HTML5 Setup Wizard - Destination Folder

5 Click **Next** to accept the default destination, or click **Change**, select another folder, and then click **Next**. The Ready to install OrgPublisher HTML5 dialog box appears.

| 谩                       | Org                                                    | Publisher HTML5 Setup                                     |                | <b>– – ×</b> |
|-------------------------|--------------------------------------------------------|-----------------------------------------------------------|----------------|--------------|
| Ready to                | install OrgPublish                                     | er HTML5                                                  |                | Ð            |
| Click Ins<br>installati | all to begin the installat<br>In settings. Click Cance | ion. Click Back to review or cha<br>I to exit the wizard. | nge any of you | ır           |
|                         |                                                        |                                                           |                |              |
|                         |                                                        |                                                           |                |              |
|                         |                                                        | <u>B</u> ack <u>I</u> ns                                  | tall           | Cancel       |

Figure 4: OrgPublisher HTML5 Setup Wizard - Ready to Install

6 Click **Install**. A progress dialog box opens. Once the installation is finished, the Completed dialog box appears.

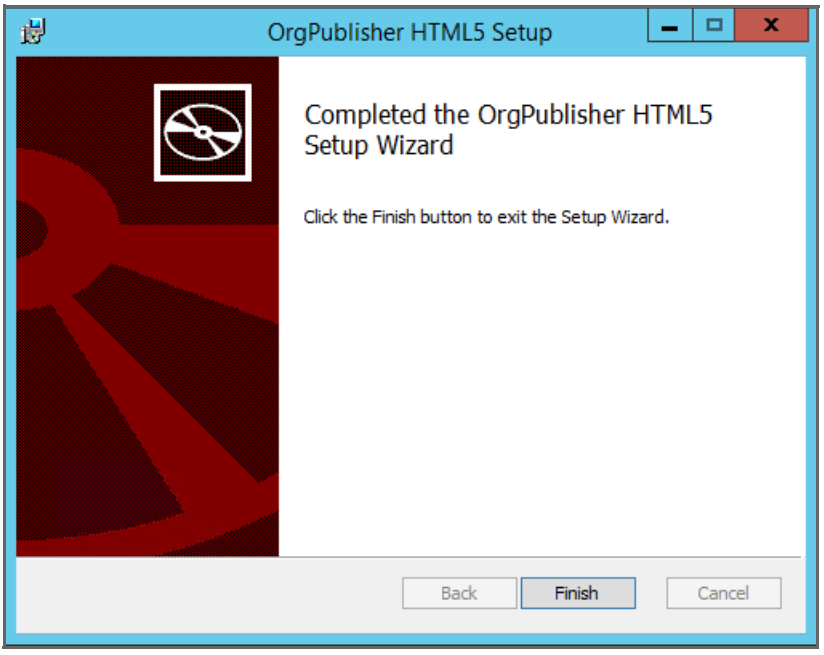

Figure 5: Completed OrgPublisher HTML5 Setup Wizard

 Click Finish. A new directory is created that contains the PeopleFluent OrgPublisher HTML5 files. For example, in the default directory: C:\Program Files (x86)\PeopleFluent\OrgPublisherHTML5

The PeopleFluent OrgPublisher HTML5 Configuration application appears.

| OrgPublisher HTML5 Configuration                                             |                                            |  |  |  |
|------------------------------------------------------------------------------|--------------------------------------------|--|--|--|
| Admin Instance Charting Instances                                            |                                            |  |  |  |
| Admin IIS Application Name<br>HTML5Admin                                     | Admin Credentials<br>User ID               |  |  |  |
| Admin Web Site<br>Default Web Site ✓                                         | Password<br>Set Password                   |  |  |  |
| Admin Instance Folder<br>C:\Program Files (x86)\PeopleFluent\OrgPublisherHTN | A password is required to create the site. |  |  |  |
| http://                                                                      |                                            |  |  |  |
| Name Creat                                                                   | te New App Pool                            |  |  |  |
| Delete                                                                       | Create Cancel                              |  |  |  |
| View Documentation Version: 11.12                                            | Exit                                       |  |  |  |

Figure 6: OrgPublisher HTML5 Configuration Application

### **OrgPublisher Service**

The installer creates and automatically runs a new Windows Service, called OrgPublisher Service. This service manages data sources and chart exports.

| 9                   |                                | Serv                                     | rices                                         |         |              |                | x      |
|---------------------|--------------------------------|------------------------------------------|-----------------------------------------------|---------|--------------|----------------|--------|
| File Action View    | Help                           |                                          |                                               |         |              |                |        |
| ( <b>- -</b> )      | ) 🔂 🚺 🖬 🕨 🖬 🕪                  |                                          |                                               |         |              |                |        |
| 🎡 Services (Local)  | Services (Local)               |                                          |                                               |         |              |                |        |
|                     | OrgPublisher Service           | Name                                     | Description                                   | Status  | Startup Type | Log On As      | ^      |
|                     |                                | 🔍 Network Store Interface Ser            | This service delivers network notifications ( | Running | Automatic    | Local Service  |        |
|                     | Stop the service               | 🙀 OrgPublisher Service                   | Manages data sources and chart exports        | Running | Automatic    | Local System   |        |
| Restart the service | 🎑 Plug and Play                | Enables a computer to recognize and adap | Running                                       | Manual  | Local System |                |        |
|                     |                                | 🔍 Power                                  | Manages power policy and power policy n       | Running | Automatic    | Local System   |        |
|                     | Description:                   | 🔍 Print Spooler                          | This service spools print jobs and handles i  | Running | Automatic    | Local System   |        |
|                     | Manages data sources and chart | 🎑 Remote Desktop Configurat              | Remote Desktop Configuration service (RD      | Running | Manual       | Local System   |        |
|                     | exports                        | 🎑 Remote Desktop Services                | Allows users to connect interactively to a r  | Running | Manual       | Network Servic | e      |
|                     |                                | 🎑 Remote Desktop Services U              | Allows the redirection of Printers/Drives/P   | Running | Manual       | Local System   | $\sim$ |
|                     |                                | <                                        | Ш                                             |         |              |                | >      |
|                     | Extended Standard              |                                          |                                               |         |              |                |        |
|                     |                                |                                          |                                               |         |              |                |        |
| P                   |                                |                                          |                                               |         |              |                |        |

Figure 7: OrgPublisher Service

### **Next Steps**

The PeopleFluent PeopleFluent OrgPublisher HTML5 will be used to create HTML5 Administration Instance for the instances of the OrgPublisher HTML5 Chart Viewer. For more information, see <u>Chapter 3</u>, <u>Creating HTML5 Chart Viewer Instances on page 11</u>.

# Chapter 2: Creating an HTML5 Administration Instance

The PeopleFluent OrgPublisher HTML5 allows the chart administrators to create an HTML5 Administration Instance and then manage the associated charting instances for their published HTML5 Charts.

### Creating an Administration Instance

An Administration Instance is a web application. Each Administration Instance has several parameters:

- Admin IIS Application Name: The name that will be used in the URL of the published charts.
- Admin Web Site: The web site for the Administration Instance created in Microsoft Internet Information Server (IIS). Use Microsoft IIS to define a new Web Site if that is required by your IT department.
- Admin Instance Folder: The file path on the hard drive that will host the application files for the Administration Instance.
- Admin Credentials: The user ID and password used to access the Administration Instance.
- **Application Pool**: The application pool for the Administration Instance, which is used to establish a level of isolation between the Administration Instance and instances that contain sets of HTML5 charts.
  - Automatic App Pool Setup: Use the default settings to configure IIS (recommended). This option creates an application pool for the Administration Instance and assigns appropriate permissions to read and write related files.
  - Custom App Pool Setup: Allows for the creation of a new app pool or selection of an existing app pool from the drop-down list.
- Caution: A custom app pool should only be used if required by an organization's IT department.

#### To create the Administration Instance

1 Open the PeopleFluent OrgPublisher HTML5. The OrgPublisher HTML5 Configuration window opens.

| OrgPublisher HTML5 Configuration                                                                                                    |                                                                                                    |  |  |  |  |
|----------------------------------------------------------------------------------------------------|----------------------------------------------------------------------------------------------------|--|--|--|--|
| Admin Instance Charting Instances                                                                                                    |                                                                                                    |  |  |  |  |
| Admin IIS Application Name          HTML5Admin         Admin Web Site         Default Web Site         Admin Instance Folder         C:\Program Files (x86)\PeopleFluent\OrgPublisherHTN         http:///         Application Pool         Image: Automatic App Pool Setup (Recommended)         Automatic setup will create an application pool for this inst permissions for the app pool to read and write chart related         Custom App Pool Setup         Name         Value | Admin Credentials User ID admin Password Set Password A password is required to create the site. ance and assign d files. te New App Pool |  |  |  |  |
| Delete                                                                                                    | Cancel                                                                                                    |  |  |  |  |
| View Documentation Version: 11.12                                                                                                    | Exit                                                                                                    |  |  |  |  |

Figure 8: OrgPublisher HTML5 Configuration Application

- **2** Optionally, modify the following:
  - Admin IIS Application Name
  - Admin Web Site
  - Admin Instance Folder

3 In Admin Credentials, click **Set Password**. The Enter password window appears.

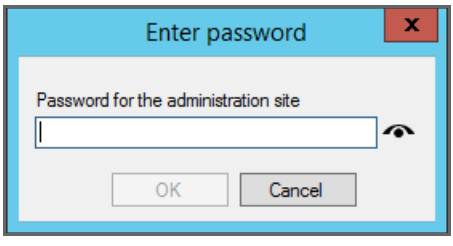

Figure 9: Enter Password

- 4 Enter a password.
- 5 Optionally, click the **Eye** icon to the right of the field to view the password.
- 6 Click **OK**.
- 7 Optionally, modify the Application Pool settings.
- Caution: A custom app pool should only be used if required by an organization's IT department. For more information, see <u>To create a custom app pool</u>.
- 8 Click **Create**. A message appears confirming that the Administration Instance site has been created.

#### To create a custom app pool

- 1 In Application Pool, select **Custom App Pool Setup**.
- 2 Click Create New App Pool. The Add Application Pool dialog box appears.
- 3 Enter a name for the new app pool.
- 4 Click **OK**. The new app pool appears in the Custom App Pool Setup drop-down list.
- Caution: The PeopleFluent OrgPublisher HTML5 Configuration Utility configures application pools it creates to set the Enabled 32-bit applications parameter to False. Custom application pools created outside of the HTML5 Configuration Utility must also have this parameter set to False. Otherwise, performance issues and error messages may occur.

### **Next Steps**

Once an Administration Instance has been created, administrators click **Update** if changes were made, then they are ready to configure HTML5 charting instances.

# Chapter 3: Creating HTML5 Chart Viewer Instances

The PeopleFluent OrgPublisher HTML5 allows the chart administrators to create and configure HTML5 Chart Viewer instances. The settings to configure an instance are organized across three tabs: General, App Pool, and Security.

### Creating a Charting Instance

An instance represents a published set of charts that will share an address (URL) and security mode. Each instance has three parameters:

- **Instance Name**: The name that will be used in the URL of the published charts.
- **Web Site For Instance**: The web site for the OrgPublisher instance created in Microsoft Internet Information Server (IIS).
- **Instance Folder**: The file path on the hard drive that will host the application files for the instance.

#### To create a new instance

- 1 From the Windows Desktop, open the PeopleFluent OrgPublisher HTML5 by doubleclicking the **OrgPublisherConfiguration** shortcut that was created during installation.
- 2 Click Add. The Add Instance dialog box appears.

|                                           | Add Instance | X      |
|-------------------------------------------|--------------|--------|
| Instance Name                             |              |        |
| Web Site For Instance<br>Default Web Site |              | ~      |
| Instance Folder                           |              |        |
|                                           | ОК           | Cancel |

Figure 10: Add Instance

- 3 Enter an Instance Name. Avoid using special characters and spaces.
- 4 Select the **Web Site For Instance**. The Default Web Site is recommended for most users. Use Microsoft IIS to define a new Web Site if that is required by your IT department.
- 5 PeopleFluent recommends using the Instance Folder path automatically created by the PeopleFluent OrgPublisher HTML5 based on the Instance Name.
- 6 Click **OK**.

### Configure a Charting Instance

After creating an OrgPublisher HTML5 instance, an administrator then configures the instance via settings on the General, App Pool, and Security tabs.

### General

The General tab allows administrators to set the publish location, instance-specific display options, and log level.

| OrgPublisher HTML5 Configuration                                        |  |  |  |  |  |
|-------------------------------------------------------------------------|--|--|--|--|--|
| Admin Instance Charting Instances                                       |  |  |  |  |  |
| Manage OrgPublisher HTML5 Instances                                     |  |  |  |  |  |
| Instance Name                                                           |  |  |  |  |  |
| UD_Mgmt  V Add Remove All                                               |  |  |  |  |  |
| General App Pool Security                                               |  |  |  |  |  |
| Publish Location                                                        |  |  |  |  |  |
| C:\inetpub\wwwroot\html5\mgmt_forecasting\UD_Mgmt_Basic_Headcount\      |  |  |  |  |  |
| ladere Elde                                                             |  |  |  |  |  |
| C:\Program Files (x86)\PeopleFluent\OrgPublisherHTML5\Instances\UD_Mgmt |  |  |  |  |  |
|                                                                         |  |  |  |  |  |
| ✓ Show Chart List                                                       |  |  |  |  |  |
| I Snow Landing Page                                                     |  |  |  |  |  |
| Log Level                                                               |  |  |  |  |  |
| Information (default)                                                   |  |  |  |  |  |
|                                                                         |  |  |  |  |  |
| Save Undo                                                               |  |  |  |  |  |
|                                                                         |  |  |  |  |  |
| View Documentation Version: 11.12.61020.4 Exit                          |  |  |  |  |  |

Figure 11: General Tab

• **Publish Location:** The file path to the directory on the web server where the administrator published the HTML5 chart with the PeopleFluent OrgPublisher HTML5 desktop application. The OrgPublisher HTML5 Summary dialog box provided the administrator the option to use the clipboard, so it may be pasted if available.

Warning: Do not point multiple chart instances to the same Publish Location because chart configuration data may be overwritten.

- **Instance Folder**: This read-only field displays the file path for the directory that will host the application file for the instance. The default location is: C:\Program Files (x86)\PeopleFluent\OrgPublisherHTML5\Instances\*instance\_name*.
- **Show Chart List**: When selected, the OrgPublisher HTML5 Chart Viewer displays a list of charts found in the Data folder in the Publish location. This list appears in the toolbar on the far left side of the application. This option is enabled by default.

| PeopleFluent                                                                                       |                   |                                     |  |  |  |
|----------------------------------------------------------------------------------------------------|-------------------|-------------------------------------|--|--|--|
| Charts UD_North_America_Plan                                                                       | ning <del>-</del> | View Head Count, FTE, Contractors - |  |  |  |
| UD_EMEA_Basic_Org<br>UD_US_Basic_Org_Chart<br>UD_Pacific_Rim_Planning<br>UD_North_America_Planning |                   | а                                   |  |  |  |
|                                                                                                    |                   |                                     |  |  |  |

Figure 12: Chart List

• Show Landing Page: When selected, a landing page displays a list of available charts, similar to the list from the Show Chart List option, but allows the user to select a chart. This option is not enabled by default and the page is not configurable. To access a landing page, go to: http://server\_name/instance\_name/

| OrgPu                                             | blisher                               |
|---------------------------------------------------|---------------------------------------|
| Modern Desktop / Ta                               | ablet / Mobile device application     |
| Version: 11.12                                    |                                       |
| Copyright © People                                | Fluent 2016                           |
| 6.                                                | 1 1 1 1 1 1 1 1 1 1 1 1 1 1 1 1 1 1 1 |
| harts                                             |                                       |
| narts<br>FY_Planning<br>Basic_Org_Chart           |                                       |
| harts<br>FY_Planning<br>Basic_Org_Chart<br>Open   |                                       |
| narts FY_Planning Basic_Org_Chart Open Open_Basic |                                       |

Figure 13: Landing Page

• **Log Level**: Sets the amount and type of information that is captured in the application log file without affecting its functionality. The Information (default) level should be adequate unless a PeopleFluent support representative recommends changing it.

### App Pool

OrgPublisher uses application pools to establish a level of isolation between instances that contain sets of HTML5 charts. For example, one app pool could be used for an instance with unsecured charts which allow all employees access where another app pool could be used for an instance with secured charts intended for a specific group of users such as the Executive team.

| OrgPublisher HTML5 Configuration                                                                                                    | x |  |  |  |  |
|----------------------------------------------------------------------------------------------------|---|--|--|--|--|
| Admin Instance Charting Instances                                                                                                    |   |  |  |  |  |
| Manage OrgPublisher HTML5 Instances                                                                                                    |   |  |  |  |  |
| Instance Name                                                                                                    |   |  |  |  |  |
| UD_Mgmt  V Add Remove All                                                                                                    |   |  |  |  |  |
| General App Pool Security                                                                                                    | _ |  |  |  |  |
| Automatic App Pool Setup (Recommended)                                                                                                    |   |  |  |  |  |
| Automatic setup will create an application pool for this instance and assign<br>permissions for the app pool to read and write chart related files. |   |  |  |  |  |
| O Custom App Pool Setup                                                                                                    |   |  |  |  |  |
| Name                                                                                                    |   |  |  |  |  |
| UD_Mgmt_OPAuto  V Create New App Pool                                                                                                    |   |  |  |  |  |
|                                                                                                    |   |  |  |  |  |
|                                                                                                    |   |  |  |  |  |
|                                                                                                    |   |  |  |  |  |
|                                                                                                    |   |  |  |  |  |
|                                                                                                    |   |  |  |  |  |
| Save Undo                                                                                                    |   |  |  |  |  |
|                                                                                                    |   |  |  |  |  |
| View Documentation Varian: 11 12 61020 4                                                                                                    |   |  |  |  |  |
| Version. 11.12.01020.4                                                                                                    |   |  |  |  |  |
|                                                                                                    |   |  |  |  |  |

Figure 14: App Pool Tab

- Automatic App Pool Setup: Use the default settings to configure IIS (recommended). This option creates an application pool for this instance and assigns permissions to read and write chart- and viewer-related files.
- **Custom App Pool Setup**: Allows for the creation of a new app pool or selection of an existing app pool from the drop-down list.

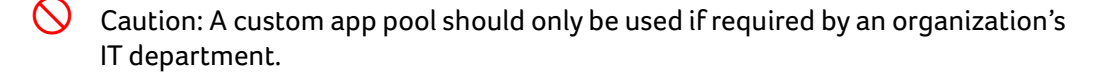

#### To create a custom app pool

- 1 On the App Pool tab, select **Custom App Pool Setup**.
- 2 Click Create New App Pool. The Add Application Pool dialog box appears.
- **3** Enter a name for the new app pool.
- 4 Click **OK**. The new app pool appears in the Custom App Pool Setup drop-down list.
- Caution: The PeopleFluent OrgPublisher HTML5 Configuration Utility automatically configures application pools to set the **Enabled 32-bit applications** parameter to **False**. Custom application pools created outside of the Configuration Utility must also have this parameter set to **False**. Otherwise, performance issues and error messages may occur.

### Security

The Security tab allows administrators to configure security for all charts published within an instance:

| OrgPublisher HTML5 Configuration                                                                                                    | x |
|----------------------------------------------------------------------------------------------------|---|
| Admin Instance Charting Instances Manage OrgPublisher HTML5 Instances                                                                                                    |   |
| Instance Name UD_Mgmt V Add Remove All General App Pool Security O Unsecure. No authentication is required to access the chart.                                                      |   |
| <ul> <li>Use Windows Authentication for site access</li> <li>Secure. Chart authentication is enforced via the selected security mode.<br/>Security Mode</li> <li>Standard</li> </ul> |   |
| Standard<br>Reverse Proxy<br>Windows Authentication<br>InSight<br>Talent Management (TM)<br>Integrated Platform as a Service (iPaaS)                                                 |   |
|                                                                                                    |   |
| Save Undo                                                                                                    |   |
| View Documentation Version: 11.12.61020.4 Exit                                                                                                    |   |

Figure 15: Security Tab

• **Unsecure**: Allows access to charts without user authentication. This is the default setting.

(i) Note: Select **Unsecure** to use Windows Authentication for site access if using unsecured charts but securing access to the charts via Windows Authentication. For more information, see these two links:

- Windows Authentication <u>https://docs.microsoft.com/en-us/iis/configuration/system.webServer/</u> security/authentication/windowsAuthentication/
- ASP.NET Authorization <u>https://msdn.microsoft.com/en-us/library/wce3kxhd.aspx</u>

• **Secure**: Allows access to charts only with authentication using the selected Security Mode. For more information, see <u>Security Modes on page 18</u>.

Caution: The security type selected here must be compatible with the security type of the HTML5 chart published using the OrgPublisher desktop application.

#### **Security Modes**

If Secure is selected, then an administrator must choose one of the following security modes for the HTML5 Chart Viewer instance:

- Standard: Requires no additional settings.
- Reverse Proxy
- Caution: The following settings must be the same values as those the administrator set when publishing the HTML5 chart in OrgPublisher's Reverse Proxy Settings.
  - **Header Value**: (Required) Contains the name of the HTTP header item that will contain the User ID expected by the OrgPublisher HTML5 Chart Viewer.
  - **Store as a cookie**: Allows for the header value to be stored as a cookie in the user's browser.

| Security Mode   |  |
|-----------------|--|
| Reverse Proxy 🗸 |  |
| Header Value    |  |
|                 |  |

Figure 16: Security Mode: Reverse Proxy

#### Windows Authentication

- Caution: The following settings must be the same values as those the administrator set when publishing the HTML5 chart in OrgPublisher's Windows (Active Directory) Authentication.
  - **User ID Format**: (Required) Supports the following formats:
    - User ID only (Default)
    - Domain\User ID
    - domain.company.com\User ID

| Security Mode          |   |
|------------------------|---|
| Windows Authentication | ~ |
| User ID Format         |   |
| User ID only           | ¥ |
|                        |   |
|                        |   |
|                        |   |
|                        |   |
|                        |   |
|                        |   |

Figure 17: Security Mode: Windows Authentication

The following security modes are for use by PeopleFluent personnel:

- InSight
- Talent Management
- Integrated Platform as a Service (iPaaS)

For more information about these options, contact your PeopleFluent representative.

### Next Steps

Once administrators have created an HTML5 Chart Viewer instance, they can click **Save** and then they are ready to configure HTML5 charts published in that instance using the HTML5 Administration site. To access the site, click the link on the Admin Instances tab.

# **Legal Notices**

This document has been created for authorized licensees and subscribers of the software products and associated services of Peopleclick, Inc., Authoria, Inc. and Strategia Communications, Inc. and their affiliates (individually and collectively, "PeopleFluent"). It contains the confidential and proprietary information of PeopleFluent and may be used solely in accordance with the agreement governing the use of the applicable software products and services. This document or any part thereof may not be reproduced, translated or retransmitted in any form without the written permission of PeopleFluent. The information in this document is subject to change without notice.

PeopleFluent disclaims all liability for the unauthorized use of the information contained in this document and makes no representations or warranties with respect to its accuracy or completeness. PeopleFluent disclaims all implied warranties including the implied warranties of merchantability and fitness for a particular purpose. PeopleFluent does not guarantee that its products or services or any sample content contained in its products and services will cause or enable Customer to comply with laws applicable to Customer. Users are responsible for compliance with all laws, rules, regulations, ordinances and codes in connection with the use of the applicable software products, including, without limitation, labor and employment laws in relevant jurisdictions. The PeopleFluent products and sample content should not be construed as legal advice. Without limiting the generality of the foregoing, PeopleFluent may link to third-party web sites. Such third party links are for demonstration purposes only, and PeopleFluent makes no representations or warranties as to the functioning of such links or the accuracy or appropriateness of the content located on such third party sites. You are responsible for reviewing all content, including links to third-party web sites and any content that you elect to use, for accuracy and appropriateness, and compliance with applicable law.

Peopleclick, AUTHORIA, CAAMS, PAYSTAT, MONITOR and AA PLANNER are registered trademarks of, and all other PeopleFluent product names and logos are trademarks of, PeopleFluent in the U.S. and in other countries.

Microsoft, Windows, and Internet Explorer are trademarks or registered trademarks of Microsoft Corporation in the United States and/or other countries. Oracle and PeopleSoft are registered trademarks of Oracle International Corporation. Adobe and Acrobat are registered trademarks of Adobe Systems Incorporated. All other names are used for identification purposes only and are trademarks or registered trademarks of their respective owners. Portions of Authoria Communications include technology licensed from Autonomy and are the copyright of Autonomy, Inc. Quartz Scheduler is licensed under the Apache License, Version 2.0. Copyright (c) 2001-2010 Terracotta, Inc. SAP, mySAP, and R/3 are trademarks and/or registered trademarks of SAP AG in Germany and in other countries.

Actuate BIRT Online for iServer is provided by Actuate Corporation. Actuate BIRT Online for iServer is only for Limited Use with the following restrictions: Use by PeopleFluent and end users solely as a component of PeopleFluent Talent Management services and solely in conjunction with the contemporaneous use of PeopleFluent Talent Management services. Licensed use does not include use of Actuate BIRT Online for iServer in a standalone fashion or with data that is not (i) generated or managed by PeopleFluent Talent Management services or (ii) inputted by PeopleFluent or an end user, or at PeopleFluent's or an end user's direction, in connection with the operation of PeopleFluent Talent Management services.

The Authoria Communications software product is protected by U.S. Patents 6,505,183; 6,640,216; 6,633,859 and Authoria Communications and TALENT MANAGEMENT are subject to other patents and patents pending.

#### Website: www.peoplefluent.com

#### Email: orgpub.support@peoplefluent.com

Copyright © 2017, PeopleFluent. All rights reserved.